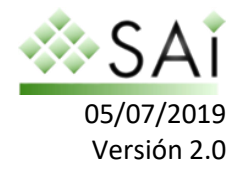

# Manual: Sincronización CRM.es con Google

Si es Ud. usuario Gmail y lo utiliza para gestionar las operaciones de venta dentro de su organización, tenemos una buena noticia para usted. CRM.es ofrece una forma sencilla de sincronizar su calendario y contactos entre el CRM y Google. Este proceso consiste en tres pasos:

1º Crear proyecto en tu cuenta de google para habilitar la api de calendario y contactos.

2º Sincronización manual.

3º Sincronización automática.

## Creación y configuración proyecto google

Paso 1: Crear un nuevo proyecto en la consola de desarrollador de Google.

Antes de sincronizar su CRM con Google, es necesario obtener las credenciales de la API de Google. Esto permitirá que sus usuarios puedan autentificarse cuando conecten desde el CRM. Abra su navegador de Internet y en la barra de direcciones escriba <u>https://console.developers.google.com/project</u>. La página de Gmail solicitará sus credenciales. Entre su usuario y contraseña.

La página para desarrolladores de la API de Google se abrirá. Seleccione la opción "Crear proyecto" de la lista desplegable tal como muestra la siguiente imagen:

| Google APIs                  | ٩                                              | •        | - ii Ø Ø A i 😫                       |
|------------------------------|------------------------------------------------|----------|--------------------------------------|
| Administrar recursos         | E CREAR PROYECTO                               |          | OCULTAR PANEL DE INFORMACIÓN         |
| Filtrar árbol                |                                                | 0 C III  | No se ha seleccionado ningún recurso |
| Nombre Nombre                | ID Estado Solicitudes Errores Gastos Etiquetas | Acciones | PERMISOS ETIQUETAS ACTIVIDAD         |
| Ninguna organización         | 0                                              | :        |                                      |
| HAY RECURSOS PENDIENTES DE I | ELIMINACIÓN                                    |          | Selecciona al menos un recurso.      |
|                              |                                                |          |                                      |
|                              |                                                |          |                                      |
|                              |                                                |          |                                      |
|                              |                                                |          |                                      |
|                              |                                                |          |                                      |
|                              |                                                |          |                                      |
|                              |                                                |          |                                      |
|                              |                                                |          |                                      |
|                              |                                                |          |                                      |
|                              |                                                |          |                                      |
|                              |                                                |          |                                      |
|                              |                                                |          |                                      |

Fig 1. Ventana principal de la consola de desarrolladores de google.

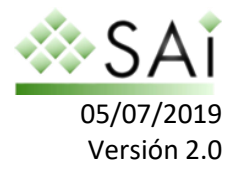

En la siguiente página se le pedirá que proporcione un nombre de proyecto. Sólo tiene que escribir un nombre que tenga sentido para usted y hacer clic en el botón **Crear** tal como muestra la siguiente imagen:

| Nombre de proyecto *<br>SincronizacionCRM                                             | 0        |  |  |  |
|---------------------------------------------------------------------------------------|----------|--|--|--|
| ID del proyecto: sincronizacioncrm-245813.No se puede cambiar más adelante.<br>EDITAR |          |  |  |  |
| Ubicación *<br>Inguna organización                                                    | EXPLORAR |  |  |  |
| Carpeta u organización principal                                                      |          |  |  |  |
| CREAR CANCELAR                                                                        |          |  |  |  |

Fig 2. Ventana emergente para la creación de un nuevo proyecto.

**Paso 2:** Activar la API de Calendario de Google.

Después de crear el proyecto, es necesario seleccionar dicho proyecto en la lista desplegable superior (puede que el propio navegador haya entrado en dicho proyecto de forma automática) y activar la API de calendario. Para ello, haga clic en la opción "APIs y servicios" y selecciona "Biblioteca" del panel izquierdo de su pantalla:

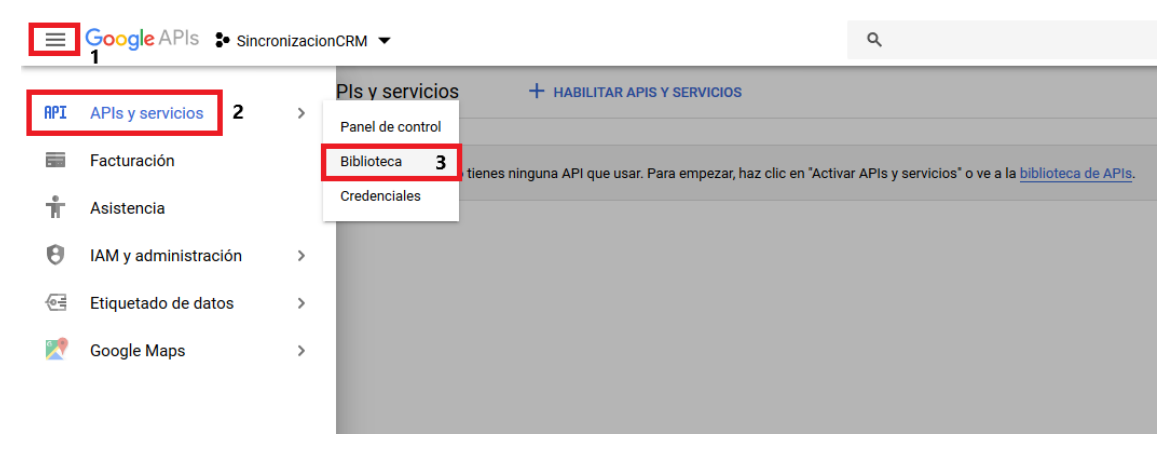

Fig 3. Listado de API's disponibles en google.

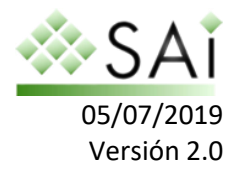

Cuando el cuadro de APIs disponibles aparezca en la pantalla, busca "Google Calendar API" y haga clic, tal como se muestra en la siguiente imagen.

| Buscar     Q Google calendar API     X                                                   |          | cronizacionCRM 🔻                                                                        | ٩    | • |
|------------------------------------------------------------------------------------------|----------|-----------------------------------------------------------------------------------------|------|---|
| 2 resultados                                                                             | ← Buscar | Q Google calendar API                                                                   | ×    |   |
| 2 1650110005                                                                             |          | 2 resultados                                                                            |      |   |
| Google Calendar API<br>Google<br>Integrate with Google Calendar using the Calendar API.  |          | Google Calendar API<br>Google<br>Integrate with Google Calendar using the Calendar API. |      |   |
| CalDAV API<br>Google<br>The CalDAV API lets you manage your Google calendars and events. |          | CalDAV API<br>Google<br>The CalDAV API lets you manage your Google calendars and eve    | nts. |   |

Fig 4. Seleccionar Google Calendar API.

Una vez seleccionada el Google Calendar API haga clic en el botón "Habilitar", de esta forma ya tendrás añadida la API en tu proyecto.

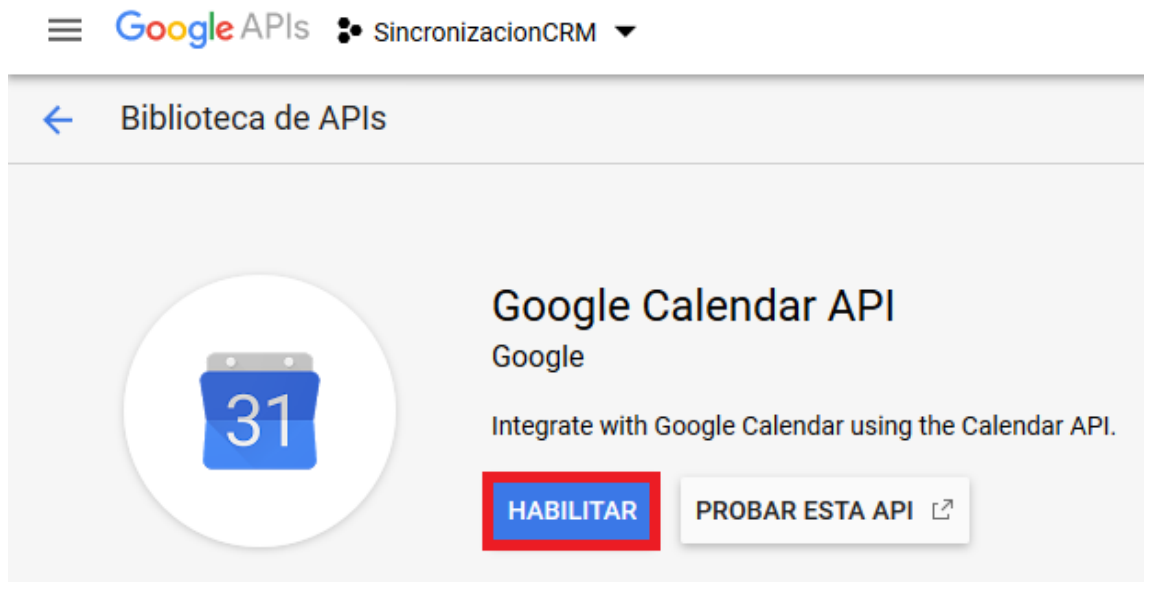

Fig 5. Habilitar Google Calendar API.

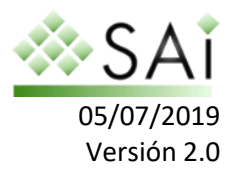

Paso 3: Establecer credenciales OAuth.

Una vez habilitada la API hay que crear unas credenciales para poder utilizarla. Para ello, haga clic en la opción "Credenciales" del panel izquierdo de su pantalla:

| Google APIs Sincron                                                                                                    | izacionCRM 👻 Q                                                                                                    | *                                                                                                    | fi Ø Ø 🚺 i 🙎                                                                                                    |
|----------------------------------------------------------------------------------------------------|----------------------------------------------------------------------------------------------------|----------------------------------------------------------------------------------------------------|----------------------------------------------------------------------------------------------------|
| APIs y servicios<br>Google Calendar API                                                                                                    | Información general 🔳 INHABILITAR API                                                                                                    |                                                                                                    |                                                                                                    |
| Visión general                                                                                                    | Es posible que necesites credenciales para usar esta API. Haz clic en Crear crede                                                                                                    | scales para empezar.                                                                                                    | CREAR CREDENCIALES                                                                                                    |
| Image: Control of the second second secon | Detailes     Northe     Conside Calendar API     Deg     Congle     Congle     Cong | mil Tráfico por código de respuesta         Peticións (premedio de 2 h)         mil. 10 por código de respuesta         mil. 11 por código de respuesta         mil. 12 por código de respuesta         mil. 17 por código de respuesta         mil. 17 por código de respuesta         mil. 17 por código de respuesta         mil. 17 por código de respuesta         mil. 17 por código de respuesta         mil. 17 por código de respuesta         mil. 17 por código de respuesta         mil. 18 por código de respuesta         mil. 19 por código de respuesta         mil. 19 por código de respuesta <td>53<br/>554<br/>554<br/>544<br/>544<br/>5<br/>6<br/>7<br/>7<br/>7<br/>7<br/>7<br/>7<br/>7<br/>7<br/>7<br/>7<br/>7<br/>7<br/>7<br/>7<br/>7<br/>7<br/>7<br/>7</td> | 53<br>554<br>554<br>544<br>544<br>5<br>6<br>7<br>7<br>7<br>7<br>7<br>7<br>7<br>7<br>7<br>7<br>7<br>7<br>7<br>7<br>7<br>7<br>7<br>7 |

Fig 6. Ventana inicial de gestión de credenciales.

Antes de generar la clave de nuestra API tiene que hacer clic en "Pantalla de consentimiento de OAuth" donde te aparecerá un formulario como el de la siguiente imagen:

| ≡   | Google APIs Sincroniza                               | cionCRM 👻                                                                                                    | ٩                                                                                                    |
|-----|------------------------------------------------------|----------------------------------------------------------------------------------------------------|----------------------------------------------------------------------------------------------------|
| API | APIs y servicios                                     | Credenciales                                                                                                    |                                                                                                    |
| ٩   | Panel de control                                     | Credenciales Pantalla de consentimiento de OAuth Verificación de domini                                                                                                    | 0                                                                                                    |
|     | Panel de control       Biblioteca       Credenciales | Credenciales       Pantalla de consentimiento de OAuth       Verificación de domini         En la pantalla de consentimiento, los usuarios deciden, antes de autenticarse, si quieren conceder acceso a sus datos privados. En ella también se incluyen enlaces a las condiciones del servicio y a la política de privacidad. En esta página se configura la pantalla de consentimiento de todas las aplicaciones del proyecto.         Estado de verificación       Imagen que apartecia en la pantalla de consentimiento         SincronizacionCRM       Imagen que aparece en la pantalla de consentimiento para que los usuarios reconozcan la aplicación         Elige un archivo local para subirlo       Examinar         Sociedeterrónico de asistencia       Imagen que aparece en la pantalla de consentimiento para que los usuarios reconozcan la aplicación         Elige un archivo local para subirlo       Examinar         Sociedeterrónico de asistencia       Imagen que aparece en la pantalla de consentimiento para que los usuarios reconozcan la aplicación         Elige un archivo local para subirlo       Examinar         Sociedeterrónico de asistencia       Sociedeterrónico de asistencia         Sociedeterrónico de asistencia       Sociedeterrónico de asistencia         Manter e la pantalla de consentimiento como contacto de asistencia       Terminar         Correo electrónico de asistencia       Sociedeterrónico de asistencia         Manter e la pantalla de consentimiento como contacto de asistencia       Terminar         Corr | <ul> <li>Información sobre la pantalla de consentimiento</li> <li>En la pantalla de consentimiento, los usuarios ven quiénes solicitan acceso a sus datos y a qué tipo de datos precisas acceder.</li> <li>Verificación de OAuth</li> <li>Para protegeros a ti y a tus usuarios, es posible que Google deba verificar la pantalla de consentimiento y la aplicación tu evrificación es obligatoria i la aplicación está marcada como Pública y se cumple como mínimo una de las siguientes condiciones:         <ul> <li>La aplicación tuberta un icono en la pantalla de consentimiento y restringidos</li> <li>La aplicación tuberta un icono en la pantalla de consentimiento de OAuth</li> <li>La aplicación tiene una gran cantidad de dominios autorizados</li> <li>Has hecho cambios en una pantalla de consentimiento de OAuth verificación puede tardar varias semanas. A medida que avance, irás recibiendo actualizaciones por correo electrónico. Más información sobre la verificación.</li> </ul> </li> </ul> |
|     |                                                      | Si añades algún permiso sensible (por ejemplo, los que conceden acceso completo a<br>Gmail o Drive), Google deberá verificar la pantalla de consentimiento antes de publicarla.                                                                                                    | aplicación con algunas limitaciones. Obtén más<br>información sobre el comportamiento de la<br>aplicación antes de la verificación.                                                                                                    |
|     |                                                      | profile                                                                                                    | Dinos qué opinas sobre tu experiencia con OAuth.                                                                                                    |
|     |                                                      | openid                                                                                                    | Límites de concesión de OAuth                                                                                                    |
|     |                                                      | Añadir ámbito                                                                                                    | Porcentaje de concesión de tokens<br>Tu límite de frecuencia actual para la concesión de<br>tokens por minuto es de 100 concesiones. La<br>frecuencia de concesión de tokens se restablece                                                                                                    |

Fig 7. Pantalla de consentimiento OAuth.

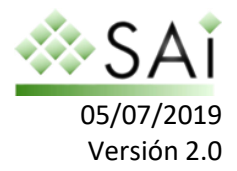

En el formulario anterior únicamente tiene que darle un nombre a la aplicación y añadir un dominio autorizado, en su caso será "crm.es", lo puedes ver en la siguiente imagen. Una vez introducido tiene que guardar.

| Dominios au<br>Para protege<br>autentican n<br>alojados sus | izados |  |
|-------------------------------------------------------------|--------|--|
|                                                             | n.es   |  |
| example.c                                                   | n      |  |

Introduce el dominio y pulsa Intro para añadirlo

Fig 8. Dominios autorizados.

En el siguiente paso haga clic en "Crear credenciales"  $\rightarrow$  "ID de cliente de OAuth" y selecciona en "Tipo de aplicación" la opción "Web".

|   | APIs<br>Credenciales                                                                                                    |                            |
|---|----------------------------------------------------------------------------------------------------|----------------------------|
|   | Necesitas credenciales para acceder a las API. Activa las API que<br>vayas a usar y, a continuación, crea las credenciales que exijan.<br>Según la API, hacen falta una clave de API, una cuenta de servicio o<br>un ID de cliente de OAuth 2.0. Para obtener más información,<br>consulta la documentación de autenticación. |                            |
| _ | Clave de API<br>Identifica tu proyecto con una simple clave de API para comprobar la c                                                                                                    | uota y el acceso           |
| 2 | ID de cliente de OAuth<br>Solicita la autorización del usuario para que la aplicación pueda accedo                                                                                                    | er a los datos del usuario |
|   | Clave de cuenta de servicio<br>Permite autenticar a nivel de aplicación y entre servidores mediante cu                                                                                                    | entas robot                |
|   | Ayúdame a elegir<br>Te haremos unas preguntas para decidir qué tipo de credencial puedes                                                                                                    | susar                      |

Fig 9. ID de cliente OAuth.

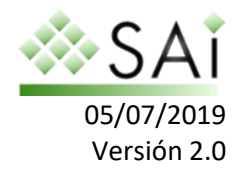

| Tipo       | de aplicación           |
|------------|-------------------------|
|            | Web 🤇                   |
| 01         | Android Más información |
| $\bigcirc$ | Chrome Más información  |
| () i       | OS Más información      |
| 0          | Otro                    |
| Nom        | bre 创                   |

GoogleCRM

#### Restricciones

Introduce los orígenes de JavaScript, los URI de redirección o ambos. Más información

Debes añadir los dominios de origen y redirección a la lista Dominios autorizados de la configuración de autorización de OAuth.

#### Orígenes de JavaScript autorizados

Para usarse en las solicitudes desde un navegador. Se trata del URI de origen de la aplicación cliente. No puede contener caracteres comodín (https://\*.example.com) ni una ruta (https://example.com/subdir). Si utilizas un puerto que no sea estándar, deberás incluirlo en el URI de origen.

https://www.example.com

Introduce el dominio y pulsa Intro para añadirlo

#### URIs de redirección autorizados

Para usarse con las solicitudes de un servidor web. Es la ruta de la aplicación a la que se redirecciona a los usuarios después de autenticarse en Google. A dicha ruta se añadirá el código de autorización de acceso. Debe tener un protocolo. No puede incluir fragmentos de URL ni rutas relativas. No puede ser una dirección IP pública.

https://www.example.com

Introduce el dominio y pulsa Intro para añadirlo

Fig 10 Tipo de aplicación y Restricciones.

En el formulario escriba el nombre del producto (por ejemplo, GoogleCRM).

En el apartado de Orígenes de JavaScript autorizados tiene que introducir la url de su crm, por ejemplo <u>https://micrm.crm.es</u>.

A continuación en el apartado de URIs de redireccionamiento autorizados debe introducir las siguientes URLs.

### Sincronización del calendario

<u>CRM\_URL/index.php?module=Google&view=List&operation=sync&sourcemodule=C</u> <u>alendar&service=GoogleCalendar</u>

Por ejemplo:

https://micrm.crm.es/index.php?module=Google&view=List&operation=sync&sourc emodule=Calendar&service=GoogleCalendar

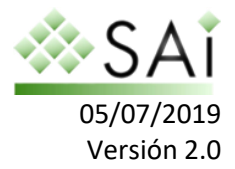

### Sincronización de los Contactos

<u>CRM\_URL/index.php?module=Google&view=List&operation=sync&sourcemodule=C</u> <u>ontacts&service=GoogleContacts</u>

Por ejemplo:

https://micrm.crm.es/index.php?module=Google&view=List&operation=sync&sourc emodule=Contacts&service=GoogleContacts

Una vez completado el formulario tiene que hacer clic en Crear. Al crear aparecerá una ventana con tu ID y secreto de cliente, tiene que copiarlas en un archivo de texto y enviarlas a <u>soporte@sai.es</u> para que el equipo de soporte técnico IO configure en su crm.

## Sincronización manual

Una vez el equipo de soporte ha configurado el proyecto google en el crm tiene que realizar la sincronización manual. Tiene que abrir su cuenta de correo en la misma venta que el CRM y acceder a Calendario vista lista y en la parte izquierda aparece la opción de Google Calendar.

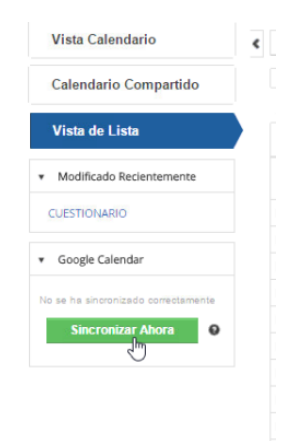

Fig 11. Menú de la pantalla de calendario vista lista.

Tiene que hacer clic en Sincronizar Ahora. Al hacer clic aparecerá una ventana donde tiene que permitir que el crm utilice el proyecto de google.

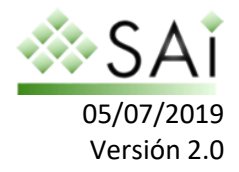

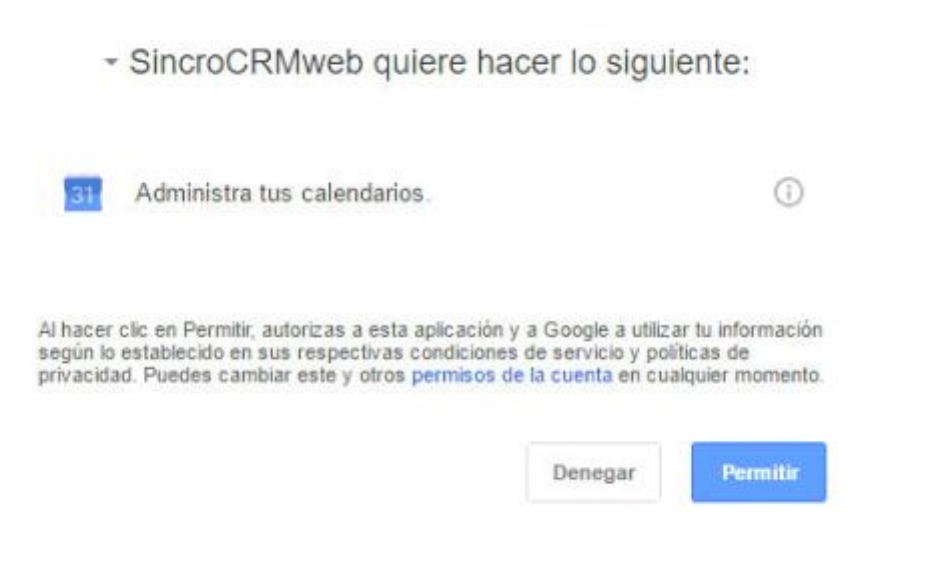

Fig 12. Menú de la pantalla de calendario vista lista.

Una vez permita el uso del proyecto la sincronización se realizará. Hay que mencionar que cada sincronización es de 100 actividades por lo que si tiene más de 100 actividades se sincronizarán en la siguiente sincronización. Otro punto importante es que la sincronización sincroniza todas las actividades, si solo quiere sincronizar actividades a partir de una fecha determinada debe contactar con el soporte técnico para limitar la sincronización.

## Sincronización Automática

La sincronización Automática siempre es previa a la sincronización manual ya que esta genera un identificador de sincronización que enlaza la cuenta de google y el usuario de crm. Para activar la sincronización automática debe ir a la configuración de CRM, planificador y habilitar la tarea programada SAI GoogleSync. Una vez habilitada la sincronización se efectuará de forma automática.

| Secuencia | Tarea Programada                     | Frecuencia (H:M) | Estado   | Ultima ejecución empezó hace | Ultima ejecución acabó hac |
|-----------|--------------------------------------|------------------|----------|------------------------------|----------------------------|
| 1         | Advanced Reporting Scheduled reports | 00:15            | Activo   | 5 Minutos                    | 5 Minutos                  |
| 2         | Workflow                             | 00:15            | Activo   | 5 Minutos                    | 5 Minutos                  |
| 3         | RecurringInvoice                     | 12:00            | Activo   | 5 Minutos                    | 5 Minutos                  |
| 4         | SendReminder                         | 00:15            | Activo   | 5 Minutos                    | 5 Minutos                  |
| 5         | MailScanner                          | 00:15            | Inactivo | 1 años                       | 1 años                     |
| 6         | Scheduled Import                     | 00:15            | Inactivo | 1 años                       | 1 años                     |
| 7         | ScheduleReports                      | 00:15            | Inactivo | 1 años                       | 1 años                     |
| 8         | EMAILMaker - Send emails             | 00:15            | Inactivo | 1 años                       | 1 años                     |
| 9         | SAI GoogleCalSync                    | 00:15            | Inactivo |                              |                            |
| 10        | EMAILMaker - Birthday email          | 24:00            | Inactivo |                              |                            |

Fig 13. Menú de la pantalla de calendario vista lista.